## **NX Dynamics Manual**

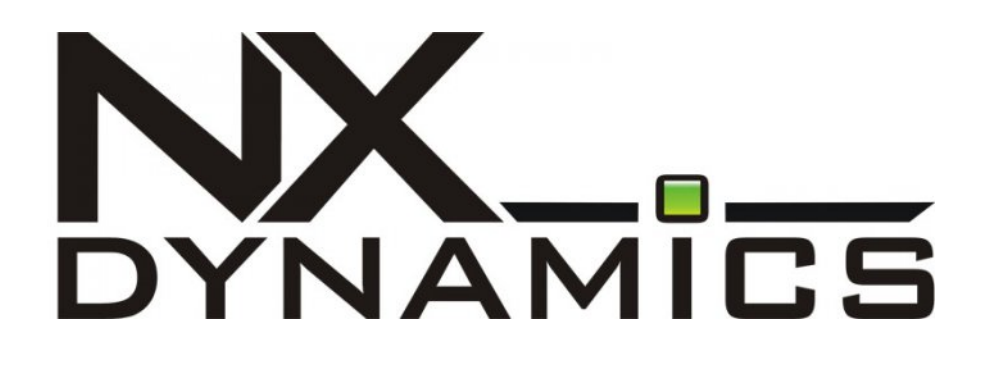

# Version

| Document version | Date of creation | Changes                                 |
|------------------|------------------|-----------------------------------------|
| 1.0.1            | 21.09.2010       | Base Version                            |
| 1.0.2            | 06.01.2012       | NX Dynamics SDK moved to other document |
| 1.0.3            | 01.10.2012       | Content updated/Images added            |

For further information on the use of the device, consult the following documents:

- 1. NPE instructions
- 2. NxDynamics instructions

For further information or in case of finding any innacuracy, please use the technical supprt portal TechBase Support in order to submit an application.

# **Table of Contents**

- 1. Table of contents
- 2. Installing NX Dynamics (Using Soft-manager)
- 3. Starting NX Dynamics
- 4. Available NX Dynamics Functions
- 5. General Information
- 6. Status
- 7. Ethernet
- 8. GPRS
- 9. Inputs/Outputs
- 10. System
- 11. Services
- 12. Custom Modules

# Installing NX Dynamics (Using Soft-manager)

Log in to the device console with root authorization (SuperUser). After logging in correctly, enter the command:

softmgr update nx

The Soft Manager will automatically download the newest version of NxDynamics and other required packages from the server ftp.a2s.pl and install them.

The result of a correct installation is shown below:

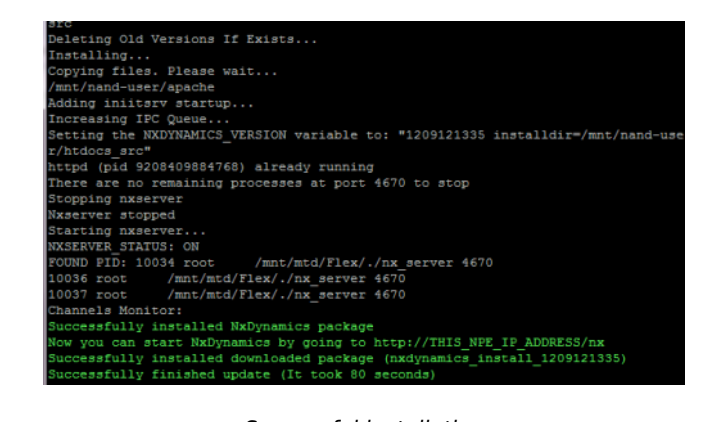

Successful installation

3/15

## **Starting NX Dynamics**

After correct installation of NX Dynamics, start the interface. This is done by entering the following address in the internet browser: (replace IP\_ADDRESS with the NPE computer IP address)

#### http://IP\_ADDRESS/nx/npe.html

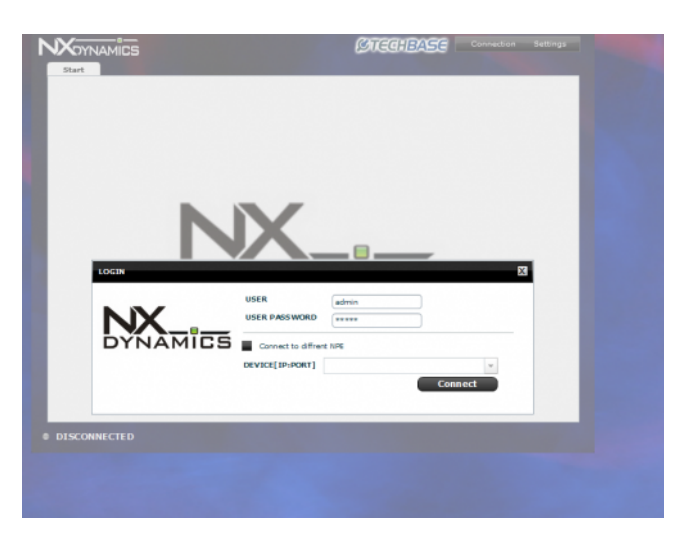

After the application loads correctly, the login screen shown below will be displayed:

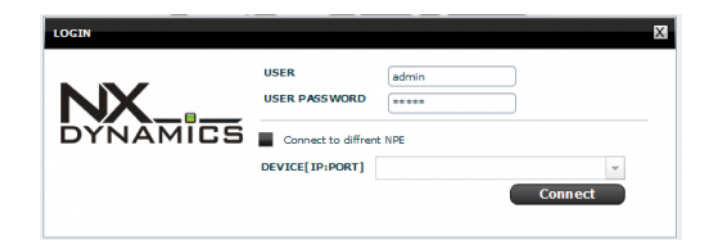

Login screen

In order to log in to the interface, enter the following data:

user: admin pass: admin

or

user: user pass: user

The logo on the login screen is easily configurable and there is a simple way to change it. The same applies to the interface background and the company logo. The way of customizing interface is described in NX SDK.

During logging in, a channel is created and all parameters on the tab are read. After about 6 seconds, the parameters read from the device should be displayed on the first tab - status.

# **Available NX Dynamics Functions**

The standard configuration version of NX Dynamics has the following capabilities:

- automatic indicators of current usage of all memories available in the NPE
- automatic refreshing of all values (setting of refreshing time)
- time synchronization
- remote restart
- editing of start files (rcs, syscfg)
- real-time preview of NPE/iMod logs
- expanded I/O control
- regulated I/O refreshing time (max every 200 ms)
- display of the IP address of the Ethernet and GPRS connection
- Ethernet network settings (Ethernet tab)
- GPRS connection management
- indicator of the signal strength of the GPRS network
- capability of connection to another NPE using the same running NX interface
- Telnet connection terminal with the function of reconnection during a brief network malfunction
- preview of computer parameters (name, time of operation, kernel and firmware version)
- creation of custom templates (modules) based on the available example

5/15

## **General Information**

A Refresh button can be found on every tab. It forces refreshing of the parameters found on all tabs.

Changing a parameter results in a blue halo displayed around the component containing the changed parameter. The change is effected by clicking on the *Apply Changes* button. Pressing this button sends the entered changes to the task queue. During this operation, the halo around the components turn orange. If the interface has received confirmation of execution of the command, the halo disappears during animation. These steps have been presented below:

| IP Address | 192.168.0.153 | Apply Changes |
|------------|---------------|---------------|
| IP Address | 192.168.0.150 | Apply Changes |
| IP Address | 192.168.0.153 |               |
| ID Address | 102 169 0 150 |               |

The interface has the capability of active checking the correctness of entered parameters. If the format is incorrect, the halo will change its color to red, e.g. the IP field must by strictly defined.

| IP Address | 192.168.0.abc |  |  |
|------------|---------------|--|--|
|            |               |  |  |

An example of an incorrect format

### Connection

NX Dynamics possesses 3 communication channels.

#### **Background Channel**

The main channel is the *background channel*, which is responsible for refreshing information in tabs. The status of this channel transfers to the main status shown in the bottom left corner of the screen. Possible statuses have been presented below:

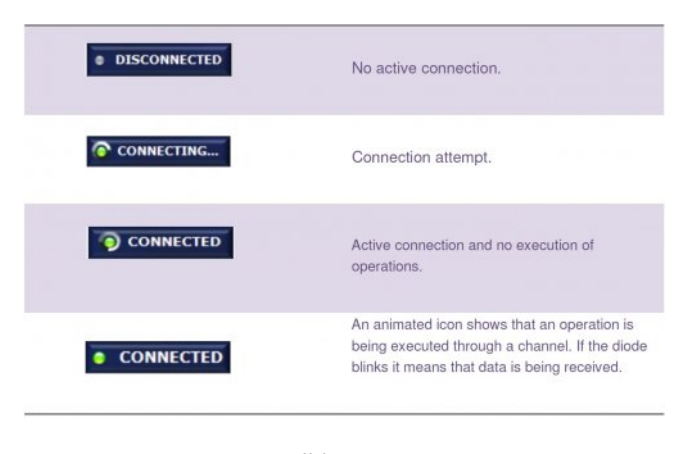

Possible statuses

#### **Command Channel**

Responsible for executing commands related to user actions such as, e.g. changes of settings, service start-up. The status of this channel is presented in the middle part of the bottom of the screen. An example of a status has been presented below:

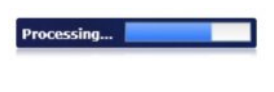

Loading bar

The loading bar informs of the amount of commands remaining for execution. The absence of this bar signifies that a channel has not been initiated or that there are no commands in the queue.

#### Long Channel

The third channel, called the *long channel*, is responsible for executing long operations related to e.g. installation/updating of packages, and browsing system or iMod logs. The status of this channel is presented in the lower left corner of the screen.

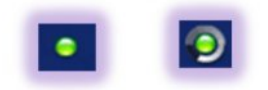

Left: active channel with no operations, right: animated icon indicating operation through the long channel

The presence of a green LED indicates an active channel but no executed operations on it. A green LED surrounded by an animated icon indicates that an operation is being executed on the *long channel*.

### Status

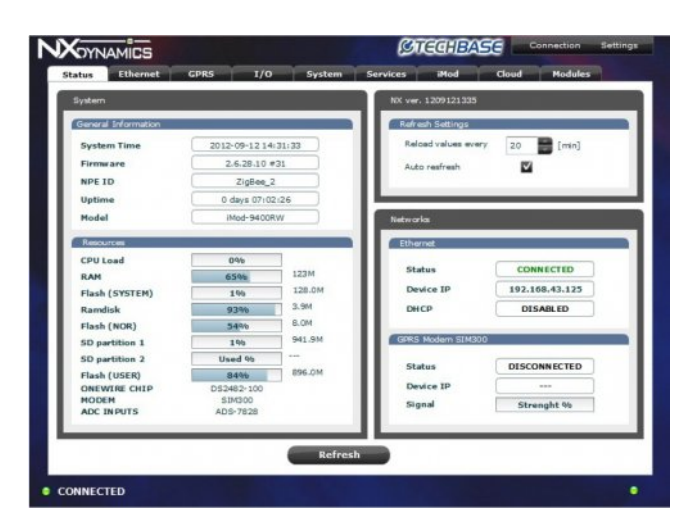

Status tab

### **System**

Contains the most important information on the NPE device. It contains basic information such as the kernel version, system time, TBF time, and the unique device ID assigned during production.

The Resources panel can be seen in the lower part of the screen, and it contains indicators of data carrier capacity and an indicator of processor load for the last minute

(the refreshing time of this parameter is dependent on the settings in the neighboring NX Dynamics panel).

### **NX Dynamics**

Enables setting of the time interval for refreshing of all parameters found in all tabs. The *AutoRefresh* option activates automatic refreshing. If it is inactive, data is read at the moment of switching tabs, when the times set by the above mentioned time interval are reached from the time of reading. This panel also gives information on the current interface version.

### Networks

Contains basic information on active connections, that is, the cable connection to the Ethernet network and the GPRS connection.

## Ethernet

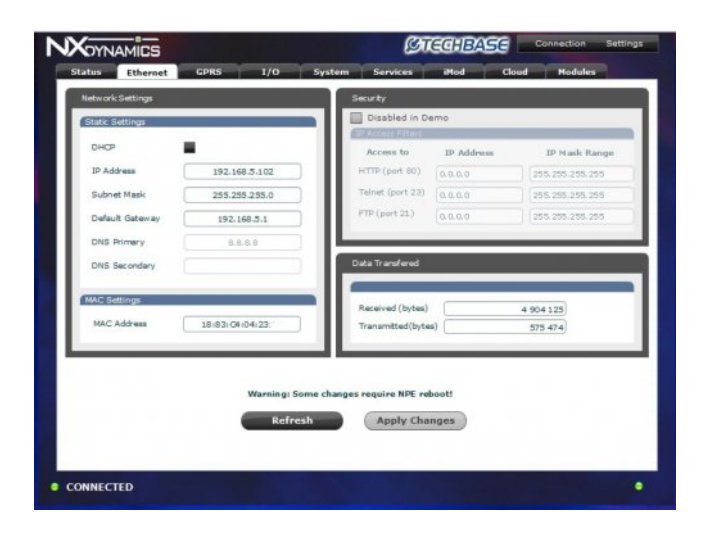

Ethernet tab

### **Network Settings**

Contains editable fields for configuration of the IP address, network mask, default gate, and DNS servers. The DHCP server can also be started (this change required NPE restart). It is also possible to modify the MAC address. However, changing the factory address will cause a loss of the capability to use the Soft-Manager for updating packages.

### Security

Enables blocking of access to the appropriate services (TCP/IP ports) of a specified range of IP addresses. Changes modify *iptables* in the NPE.

Before using this options please be aware that wrong settings might block the access to the device!

### **Data Transferred**

Presents the amount of sent data bytes.

Caution: Always be certain of the executed operations, because it is possible to block the telnet connection in this panel, which would require using the service terminal for restoring the function.

## GPRS

| GSM/GPRS Settings |                |                      |             | Status/Acitons       |            |
|-------------------|----------------|----------------------|-------------|----------------------|------------|
| General Settings  |                |                      |             | Status               |            |
| PIN               |                |                      | - 11        | Status               | MUX_FAILED |
| SMS Center No.    | <u> </u>       |                      | - 11        | GPRS IP              |            |
| Login             |                |                      | - 11        | Rx/Tx (bytes)        |            |
| Passew ord        | ppp            |                      | - 11        | Connection Time      |            |
|                   |                |                      | _11         | Modern Info          | \$1M300    |
| Hodisonal Seconge | -              |                      | — II        | -                    |            |
| Autostart         | -              |                      | - 11        | _                    | onnect     |
| Default Route     | ETH 💌          |                      | - 14        |                      |            |
| Auto DNS          | <b>v</b>       |                      | - 14        | DynDNS Configuration | 1          |
| Autoreconnect     | NO *           |                      | - 10        | Configuration Module | _          |
| Ping IP           | 208.67.222.222 | 208.67.220.220       | - 11        | Config               | ure DynDN5 |
|                   | Wan            | ning: Some changes r | equire GPRS | reconnect            |            |
|                   | Defer          | Annhy C              | hannes      | Check Modem          |            |

GPRS tab

The *GPRS* tab enables detailed configuration of the GPRS connection. Most of these parameters are based on the *syscfg* configuration file.

### **GSM/GPRS Settings**

The following parameters can be modified here: PIN, APN, Login, Password, SMS Center No., Baudrate (of the modem), Default Route and IP for testing connection status for autoreconnect. Detailed information on variables in the *syscfg* file can be found in the general NPE documentation.

### **Status/Actions**

presents the current status of the GPRS connection, IP address, the amount of sent data bytes, and the connection time. The *Connect* button at the bottom of the panel can change its description depending on the current status. There is a capability of previewing the course of the connection procedures. The current operations status will be displayed on the This window can be called up by clicking on the *long channel* status LED.

### **DynDNS**

the newest NX versions have the capability of assigning a device to DynDNS configurations.

### Inputs/Outputs

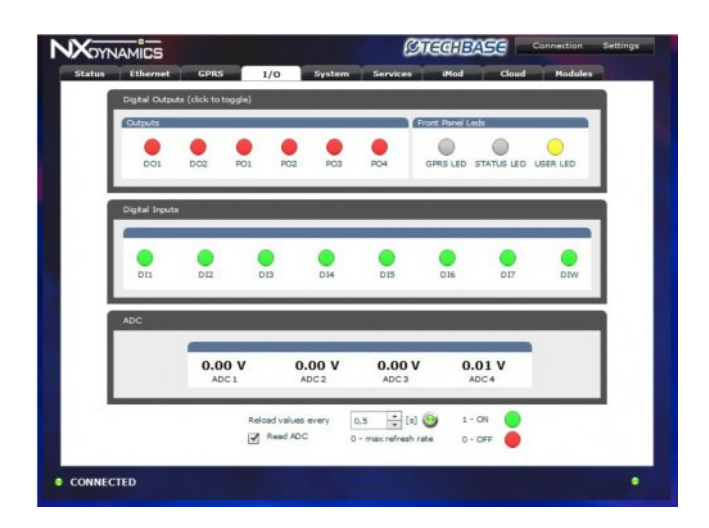

I/O tab

### I/O tab and channel statistics

makes it possible to control outputs and conduct digital input and analog transducer readings. The maximum refreshing frequency is 500 ms, and it can be modified using the component in the lower part of the tab.

The LEDs in the first panel, called *Digital Outputs*, have the capability of changing states. Clicking on one of them will cause a state change command to be sent. The LED color is changed immediately after entering the operation and blocked during the time of command execution. Flashing around the LED indicates the execution of the state change operation.

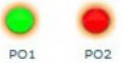

An orange halo signifies that an operation is being executed in the background (change in state to logical value 1 for the PO1 output and 0 for PO2)

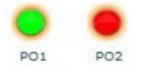

Disappearance of the border signifies that the operation has been executed

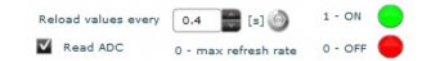

Read ADC starts reading of analog inputs.

Reload Values every sets the refreshing time for readings.

An animated icon indicates that data is currently being received.

## System

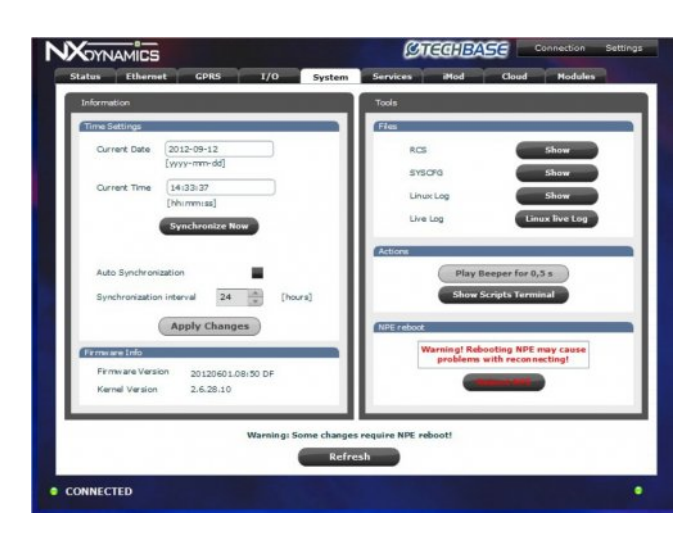

System tab

### Information

This panel makes it possible to change system date and time settings. The *Synchronize Now* button starts the process of time synchronization with the server. By selecting the *AutoSynchronization* option, time updating will be automatic, with a set time interval. It can be changes using the option (*Synchronization Interval*). This panel also shows the kernel version (*Firmware Version and Kernel Version*).

### Tools

This panel enables previewing and editing of the *rcs* start file and the *syscfg* configuration file. A preview of system and iMod logs is also available.

The word Live on buttons signifies that log previews are in real-time, that is, new entries are immediately displayed in the interface (no refreshing required). The *Play Beeper for 0.5s* button activates the test beeper integrated into the NPE. The *Show Script Console* button starts the script console with a root user permissions . A screenshot of the open terminal is shown below.

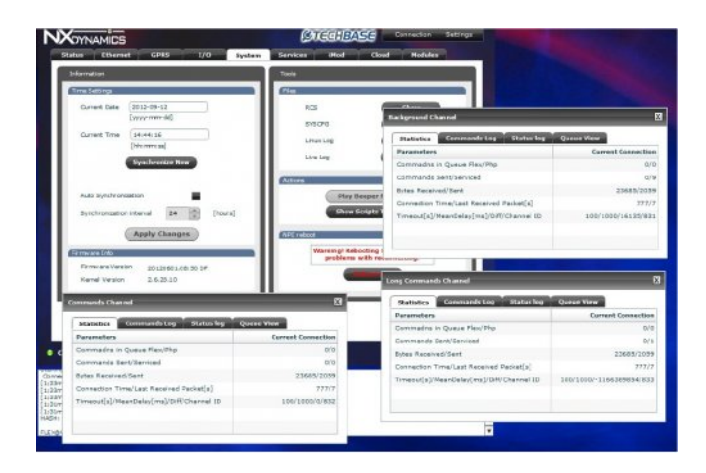

System tab – Script terminal

In order to send a command, press *Enter* or click the *Send* button. In order to interrupt execution of a command, use the *Abort* button, which can also be activated by using the (CTRL+C) keyboard shortcut.

It should be stressed that the console window does **not** fully emulate a regular Telnet console. Among other things, syntax hints displayed using the *TAB* key are not supported.

The *Reboot NPE* button causes NPE restart. After about 4-5 minutes, the interface should be able to make a connection again. This time can increase depending on the amount of started services at system start-up. To restart connection please go to  $Menu \rightarrow New$  Connection.

## **Services**

| Type | Service Name   | Description                                                              |                            | lon              | Version    | Autostart | Status | Action  |    |
|------|----------------|--------------------------------------------------------------------------|----------------------------|------------------|------------|-----------|--------|---------|----|
| 0    | RTC RESTORE    | Synchronize Time with RTC (Real-Time Clock)                              |                            |                  |            |           | ON     | Actions | 1  |
| 0    | OUT RESTORE    | Buffer all out<br>reboot                                                 | puta states a              | and reload after |            | ON        | OFF    | Actions | i  |
| 0    | START CONSOLE  | Start-up of s<br>port COM1 (/                                            | ystem conso<br>(dev/ttyS0) | le for serial    |            | ON        | ON     | Actions | i  |
| 0    | START BLINK    | Start Status                                                             | Led Blinking               |                  |            | OFF       | OFF    | Actiona | 1  |
| 0    | START DHCP     | DHCP client start-up (dynamic IP)                                        |                            |                  |            | OFF       | OFF    | Actions | 1  |
| 0    | START FTP      | FTP server start-up                                                      |                            |                  |            | ON        | ON     | Actions | 1  |
| 0    | START TELNET   | Telnet service start-up                                                  |                            |                  |            | ON        | ON     | Actions | 1  |
| 0    | START SNMP     | SNMP service start-up. Available only<br>for version with SNMP           |                            |                  |            | OFF       | OFF    | Actions | 1  |
| 0    | START NPESRV   | Start deamon that enables searching<br>NPE computers in local network    |                            |                  |            | ON        | ON     | Actions | 1  |
| 0    | GPRS RECONNECT | Start-up of process reconnecting GPRS connection after its disconnection |                            |                  |            | OFF       | OFF    | Actions | 1  |
| 0    | AUTO SYNCTIME  | Auto Time Synchonization with the time server                            |                            |                  |            |           | OFF    | Actions | 1  |
| 0    | DynDNS         | Start refreshing subdomain that points to your NPE's IP address          |                            |                  |            | OFF       |        | Actions | 1  |
| 0    | NANDON         | A tool to Inst<br>NAND partitio                                          | tall/Uninstall             | avalable         |            |           | ON     | Actions | 1  |
|      | N:DYNAMICS     | Modern interface for operating and<br>monitoring NEE/IMod computers      |                            |                  | 1209121335 | OFF       | ON     | Actions | 1  |
|      | APACHE         | Web HTTP perver                                                          |                            |                  | 1208160956 |           | ON     | Actions | 1  |
| -    |                | Automatic (50                                                            | ORS.connecti               | nnin h nn        |            |           |        |         | 51 |

Services tab

### **Services Tab**

Contains tables on which services and installation packages are listed. The table contains the following columns:

### Туре

Informs of the type of service. Available options are as follows: system (system service always present in the NPE), package (service available after package installation).

### **Service Name**

Service name.

### Description

Service description

### Version

Date of package release.

### Autostart

Informs whether a service is started during system start-up. Information pertains to rcs or syscfg configuration files.

#### **Status**

Specifies whether a given service is currently active

### **Actions**

© 2012 TechBase S.A.

14/15

This field contains a button that expands the menu with available options for a given service. Available options are as follows:

### Set Autostart OFF / Set autostart ON

Activates/deactivates service autostart

### **Turn ON / Turn OFF**

Activates/deactivates the service at a given time

### **Update Service Name Service**

Checks the availability of new service versions and installs the new version. Updates are made using the Soft-Manager package. Updates are downloaded from the a2s.pl server

### **Configuration Manager**

Option available for service that have additional configurable options. Currently, additional configurations are available in the DynDNS service.

Screenshot showing additional options for DynDNS.

# **Custom Modules**

The *NX Dynamics* interface has the capability to start custom modules. They enable the design of a custom graphical interface for execution of any operations on the NPE computer. Thanks to this feature, you can build a module for control of another device.

*NX Dynamics* gives access to API (Application Programming Interface), simply put, functions available for the user. Their use makes it possible to use communication channels (*Background Channel, Command Channel and Long Channel*). This enables sending of any command for Telnet connection and the appropriate processing of the received answer. A basic knowledge of programming gives the capability to create even highly developed modules.

# **Modules Tab**

This tab enables the starting of custom modules created in Adobe Flash Builder 4.6. An expandable list of modules detected on the NPE can also be found in this tab. In order to start a custom module (*.swf* extension file), use ftp to copy it to the directory:

apache\_server\_directory/NxModules

(exemplary modules should already be in this directory).

or use upload module button on "Modules" Tab to upload

#### The HOW-TO is included in the separate SDK document which explains how to create custom modules.

Download the newest SDK from the FTP server:

server: ftp.a2s.pl login: nxdynamics@ftp.a2s.pl \*pass: nx\_d143\_7 file name: ModuleSDK.zip